# Hosting Website

07\_PSW / Innegar / STMIK LIKMI / 2006

## Pengertian Hosting

• Hosting :

is a service that provides a physical location in which a web site resides. Customers' websites are stored on computer servers located in secure and climatecontrolled environments and permanently connected to the Internet through high-speed data lines. Customers can work on local webpage files and then upload them to the server. As soon as the pages are uploaded to the server, they become live visible to anyone surfing the World Wide Web. Web hosting providers usually charge a monthly fee for hosting services. Some providers host websites free of charge. In these cases, the services are usually paid for by the placement of small ads on the sites being hosted. 2

#### Contoh :

# Charged Web Hosting / Publication

- <u>www.gegar.com</u> (thn 2005)
  - Space : 15 MB
  - Email Account : 1 2 (buah)
  - Charge : Rp 5.000/bulan = Rp 60.000/tahun
  - Domain Charge : Rp 200.000
  - Upload File : Gunakan software upload spt
     PlusFX, ftpJute
  - Template Web Site : Disediakan, Bayar

#### Contoh :

# Charged Web Hosting / Publication

- <u>www.geocities.com</u> (group yahoo)
  - Register \$25, charge per month : \$11
  - Web hosting, web site design (template), domain name ( .com)
  - -Space : 10 GB
  - Email Account / address email : 100 buah , masing-masing email : 2 GB
  - Charge : \$ 25 / bulan

(termasuk domain .com dan upload charge)

Contoh :

# Charged Web Hosting / Publication

- <u>www.centrin.net.id</u>
  - Space : 20 MB
  - -Email Account : 4 buah
  - Charge : Rp 500.000/ bulan
    - (termasuk domain .id dan upload charge)
  - Template Web Site : Tidak Disediakan
  - Biaya Pembuatan Situs Web : minimum
    - Rp 5 juta / situs web

# Free Web Hosting / Publication

| Situs                | Sasaran          | Ruang Gratis |
|----------------------|------------------|--------------|
| www.angelfire.com    | Pribadi / Bisnis | 5 MB         |
| www.homestead.com    | Pribadi          | 5 MB         |
| www.hypermart.net    | Bisnis           | 10 MB        |
| www.tripod.lycos.com | Pribadi / Bisnis | 1 GB         |
| www.infoseek.com     | Pribadi          | Unlimited    |
| www.spree.com        | Pribadi/Bisnis   | Unlimited    |
| www.chickpages.com   | Wanita           | 5 MB         |
| www.spacesports.com  | Pribadi          | 10 MB        |
| www.geocities.com    | Pribadi / Bisnis | 5 MB         |

# Free Web Hosting di Tipod

• Buka browser, ketik di bagian address : www.tripod.lycos.com

#### Langkah-langkah hosting di Tipod Lycos

- 1. Daftar menjadi member, pilih menu "Sign Up"
- 2. Mengisi formulir register, setelah selesai klik "I Agree"
- 3. Menerima surat dari Lycos di alamat email kita, tercantum alamat email dan password kita. Lalu klik "clik on this link" untuk ke home kita di Lycos.
- 4. Setelah muncul home kita di Lycos (tampilan 1 atau 2), klik menu "File Manager".
- 5. Upload file \*.htm, tidak lupa memberi tanda cek pada pilihan "Allow overwrite".
- 6. Browse situs web anda.

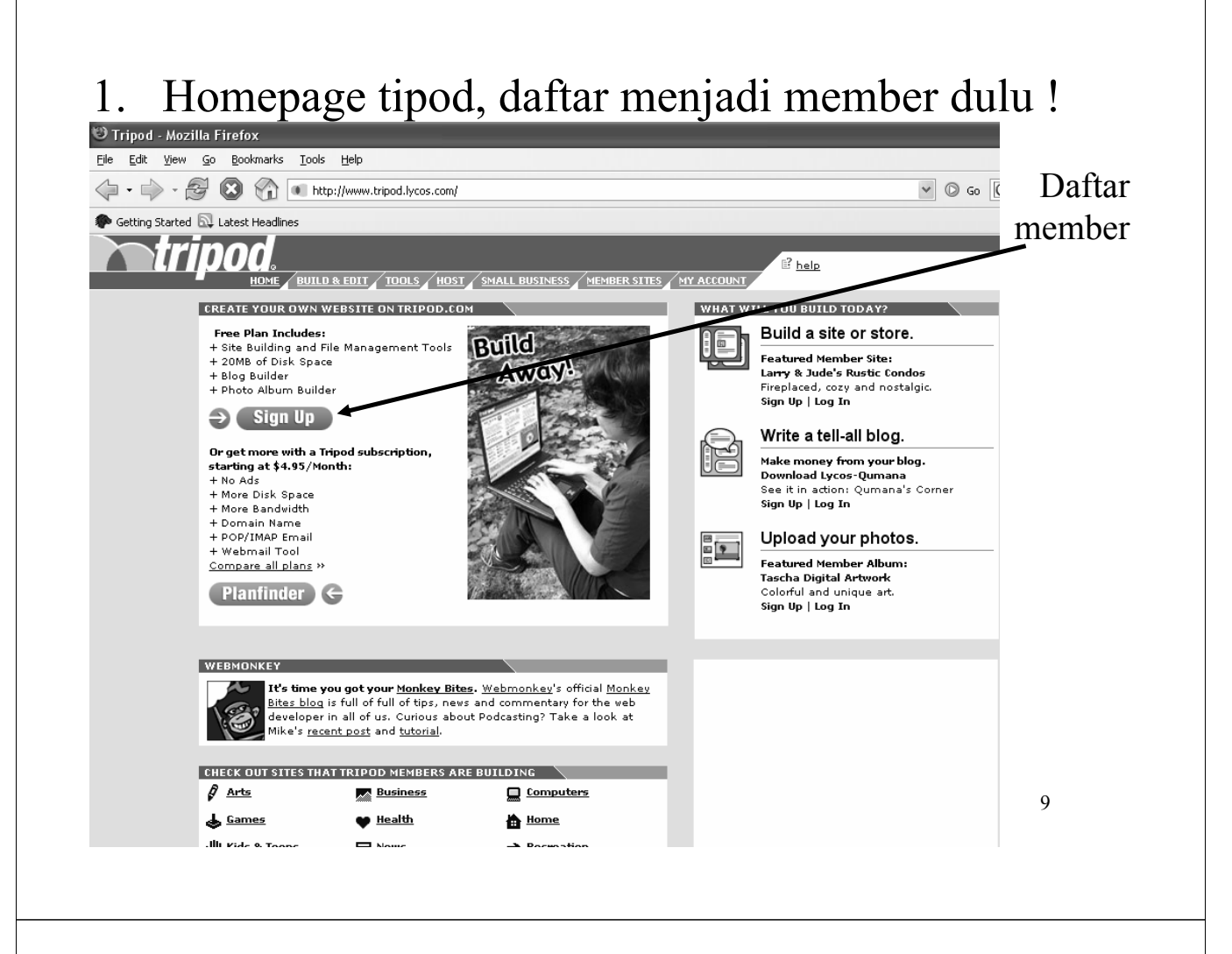

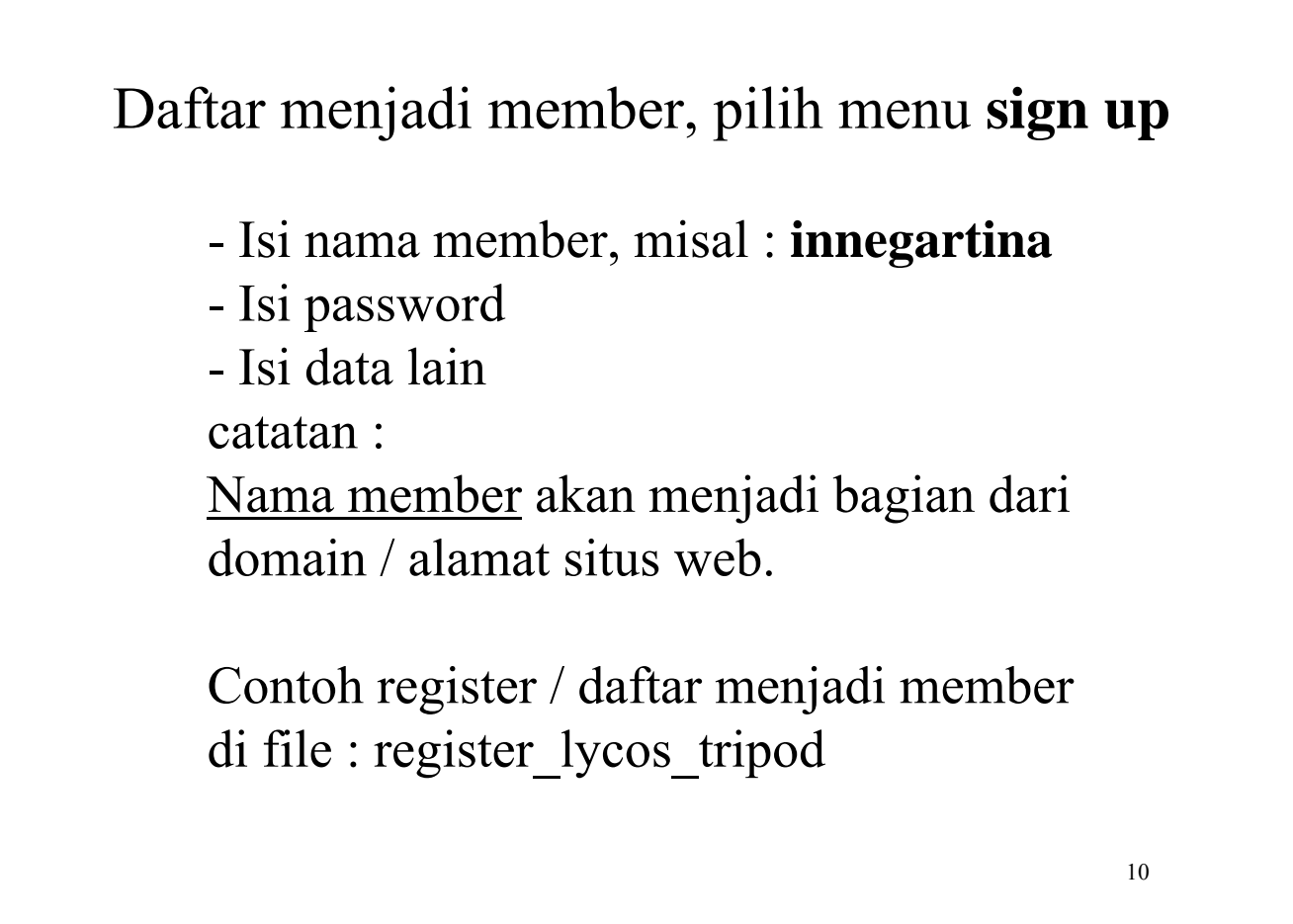

|                                  | s Network - Mozill                                                                                      | la Firefox                                       |                                                                                                    |
|----------------------------------|----------------------------------------------------------------------------------------------------|--------------------------------------------------|----------------------------------------------------------------------------------------------------|
| File Edit View Go Bookmarks      | <u>T</u> ools <u>H</u> elp                                                                              |                                                  |                                                                                                    |
|                                  | http://ldbreg.lyc                                                                                       | :os.com/cgi-bin/mayaRegister?m_PR=26&m_DL_FREE=1 |                                                                                                    |
| P Getting Started Latest Headlin | nes                                                                                                    |                                                  |                                                                                                    |
| Member Registration - Lycos      | Network Untit                                                                                           | led Document                                     |                                                                                                    |
| <b>Atrinod</b>                   |                                                                                                    |                                                  |                                                                                                    |
| u ipua.                          |                                                                                                    |                                                  |                                                                                                    |
|                                  |                                                                                                    |                                                  |                                                                                                    |
| REGISTRATION Networks STEPS Ste  | vork Membership                                                                                         | ershin                                           |                                                                                                    |
| 1. Membership                    |                                                                                                    |                                                  |                                                                                                    |
| Cho                              | ose Your Lycos                                                                                          | Member Name and Password                         |                                                                                                    |
|                                  |                                                                                                    | Your member name will become part of your        |                                                                                                    |
|                                  | Member Name:                                                                                            |                                                  | You will use your<br>member name &                                                                                                    |
|                                  |                                                                                                    | (Examples: hey-joe, or janeysmith2)              | password to access<br>Lycos Network sites.                                                                                                    |
|                                  | Password:                                                                                               |                                                  | Please use only<br>letters, numbers                                                                                                    |
|                                  | 1 03370101                                                                                              |                                                  | and hyphens.                                                                                                    |
|                                  | Repeat Password:                                                                                        |                                                  |                                                                                                    |
|                                  | Repeat Password:                                                                                        |                                                  |                                                                                                    |
| Per                              | Repeat Password:                                                                                        | perience                                         |                                                                                                    |
| Per                              | Repeat Password:<br>sonalize Your Ex<br>Title:                                                          | perience                                         | Please read the<br>Lycos Network                                                                                                    |
| Per                              | Repeat Password:<br>sonalize Your Ex<br>Title:<br>First Name:                                           | perience<br>choose title                         | Please read the<br>Lycos Network<br>Privacy Policy                                                                                                    |
| Per                              | Repeat Password:<br>sonalize Your Ex<br>Title:<br>First Name:<br>Last Name:                             | perience                                         | Please read the<br><u>Lycos Network</u><br><u>Privacy Policy</u><br>Lycos will provide<br>you with more                                                                                                    |
| Per                              | Repeat Password:<br>sonalize Your Ex<br>Title:<br>First Name:<br>Last Name:<br>Street Address:          | perience choose title                            | Please read the<br><u>Lycos Network</u><br><u>Privacy Policy</u>                                                                                                    |
| Per                              | Repeat Password:<br>sonalize Your Ex<br>Title:<br>First Name:<br>Last Name:<br>Street Address:<br>City: | perience  choose title                           | Please read the<br>Lrcos Network<br>Privacy Policy<br>Lycos will provide<br>you with more<br>relevant content and<br>advertising based on<br>the information you<br>provide and the<br>Lycos sites services |

# 3. Menerima surat member dari Lycos

- Sesudah mengisi form register , klik "I Agree"
- Kemudian akan muncul pesan bahwa : password lycos anda sudah dikirim ke alamat email anda.
- Cek email pribadi, contoh : <u>innegh@hotmail.com</u> di mailbox (junk mail) ada surat dari tripod lycos (lycos network member).
- Saat email tsb dibuka, terdapat :
  - Nama member kita
  - Alamat email kita dan
  - Password kita, seperti di halamam berikutnya  $\rightarrow$

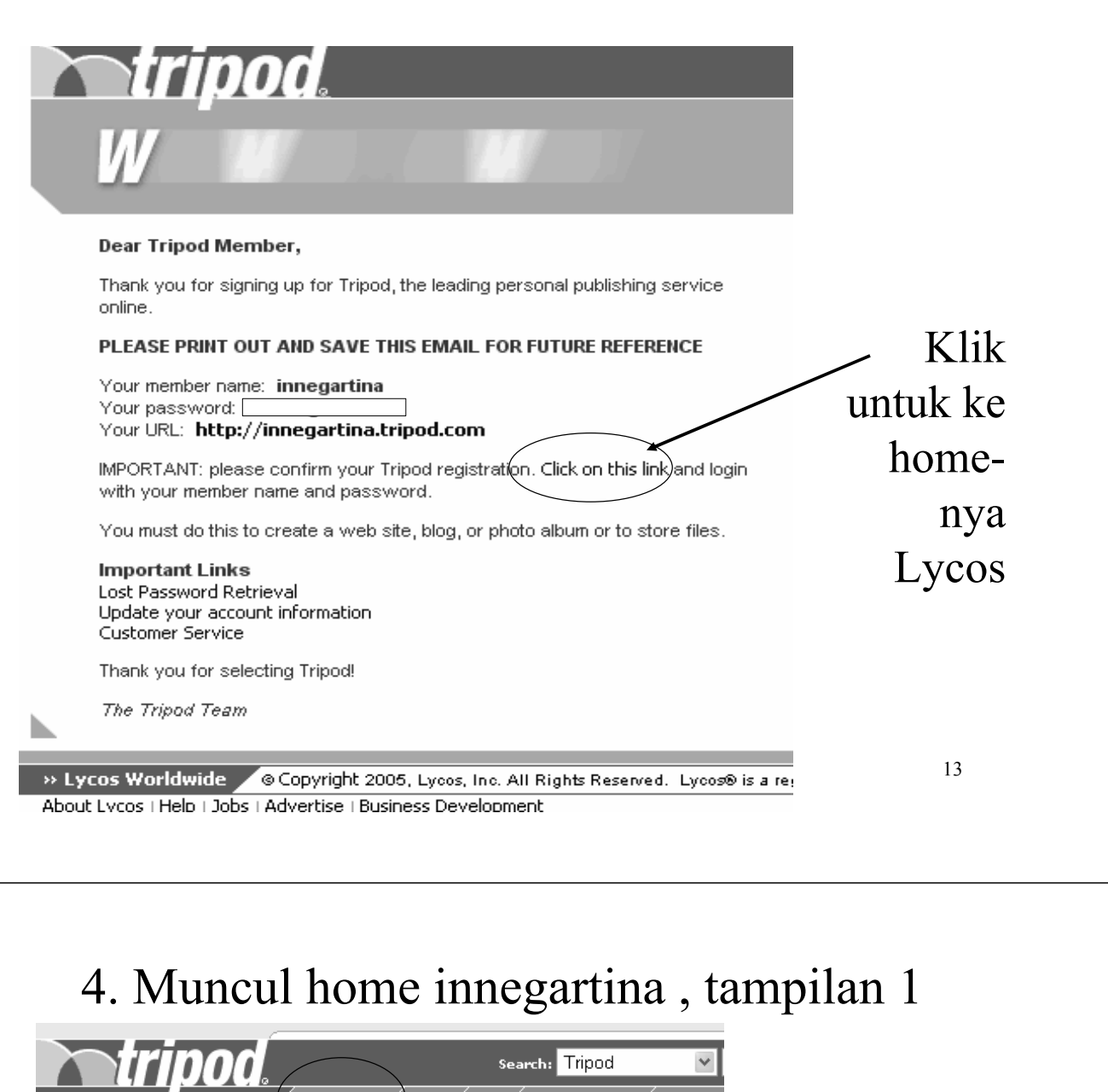

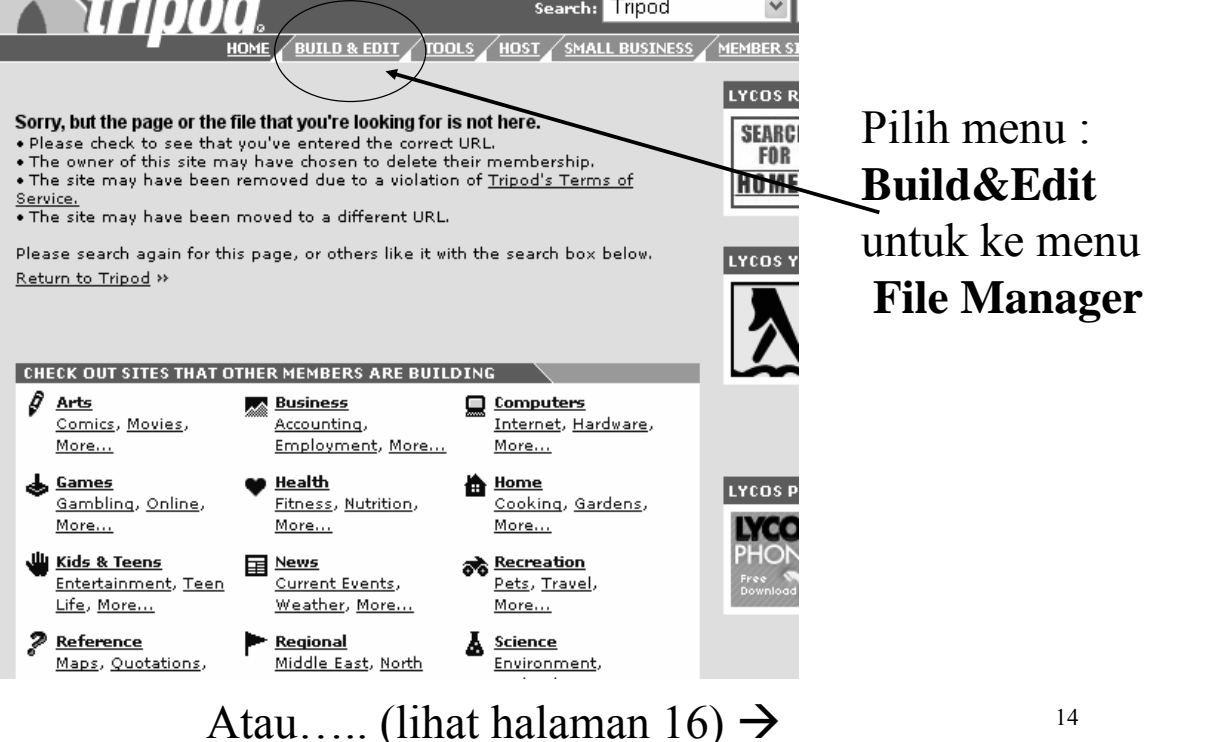

## Klik menu File Manager

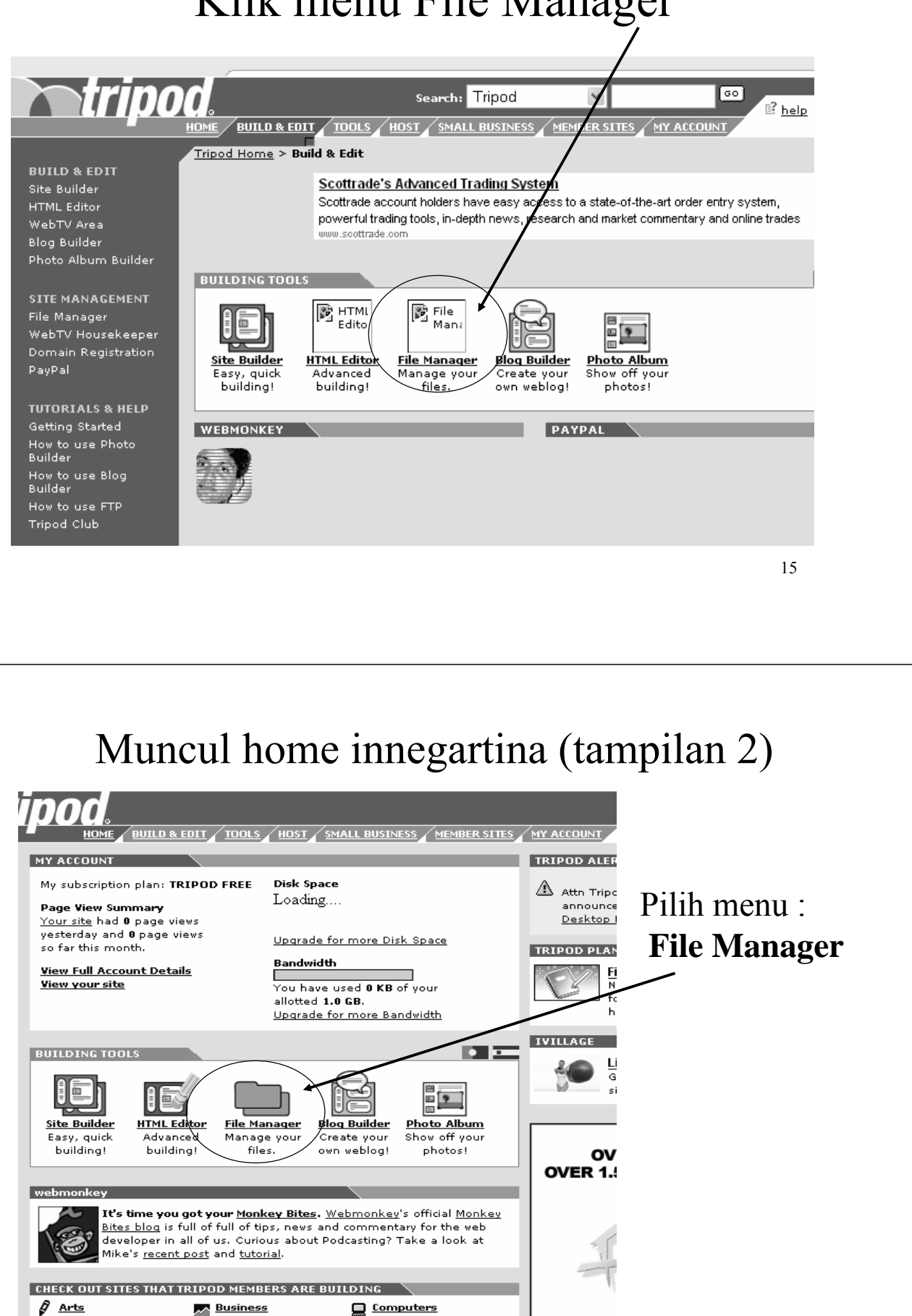

#### Setelah menu File Manager di klik, muncul tampilan sbb :

| QUICK LINKS:<br>Use the Tripod File<br>Edit Rename<br>Dir<br>Name<br>                                                                                         | Manager to organize, er<br>Manager to organize, er<br>Move Copy (<br>rectory: http://innegartir | Image: Blog Builder       dit, copy, move, and renand       Delete       Image: Blog Builder       a.tripod.com/ | Image: The second second se | الت <u>مود Gallery</u><br>directory, as well to upload                                                                                                    | Script Editor new images and files.                                                                                                    |
|----------------------------------------------------------------------------------------------------|-------------------------------------------------------------------------------------------------|----------------------------------------------------------------------------------------------------|----------------------------------------------------------------------------------------------------|----------------------------------------------------------------------------------------------------|----------------------------------------------------------------------------------------------------|
| Use the Tripod File                                                                                                    | eManager to organize, e                                                                         | dit, copy, move, and renan                                                                                       | ne the files in your member<br>Directory Upload via                                                                                                    | directory, as well to upload                                                                                                    | new images and files.                                                                                                    |
|                                                                                                    | Move Copy (                                                                                     | Delete                                                                                                    | Directory Upload via                                                                                                    |                                                                                                    |                                                                                                    |
| Edit Rename<br>Dir<br>Dir Name<br>Dir<br>Dir<br>Name<br>Dir<br>Name<br>Name<br>Name<br>Name<br>Name                                                           | Move Copy (                                                                                     | Delete New                                                                                                    | Directory Upload via                                                                                                    |                                                                                                    |                                                                                                    |
| Dir           Dir         Name           Dir         private           Dir         vti bin           Dir         vti cnf                                      | ectory: http://innegartir                                                                       | a.tripod.com/                                                                                                    |                                                                                                    | ×                                                                                                    |                                                                                                    |
| Name                                                                                                    |                                                                                                 |                                                                                                    |                                                                                                    | Account status: 0.1 mb                                                                                                    | used 19.9 mb remaining                                                                                                    |
| □ <u>private</u><br>□ <u>vti bin</u><br>□ <u>vti cnf</u>                                                                                                    |                                                                                                 |                                                                                                    | <u>Түре</u>                                                                                                    | <u>Size</u> (kb)                                                                                                    | Date modified                                                                                                    |
| □ <u>vti bin</u> □ <u>vti cnf</u>                                                                                                    |                                                                                                 |                                                                                                    | DIR                                                                                                    | 0                                                                                                    | 05/17/06 03:18:49 AM ED                                                                                                    |
| 🔲 🗀 <u>vticnf</u>                                                                                                    |                                                                                                 |                                                                                                    | DIR                                                                                                    | 0                                                                                                    | 05/17/06 03:18:49 AM ED                                                                                                    |
|                                                                                                    |                                                                                                 |                                                                                                    | DIR                                                                                                    | 0                                                                                                    | 05/17/06 03:18:49 AM ED                                                                                                    |
| Vti pvt                                                                                                    |                                                                                                 |                                                                                                    | DIR                                                                                                    | U                                                                                                    | 05/17/06 03:18:49 AM ED                                                                                                    |
|                                                                                                    |                                                                                                 |                                                                                                    | DIR                                                                                                    | 98                                                                                                    | 05/17/06 03:16:49 AM ED                                                                                                    |
| □   index.htm                                                                                                    |                                                                                                 |                                                                                                    | HTML                                                                                                    | 7                                                                                                    | 05/17/06 03:18:49 AM ED                                                                                                    |
|                                                                                                    |                                                                                                 |                                                                                                    |                                                                                                    |                                                                                                    |                                                                                                    |
|                                                                                                    |                                                                                                 |                                                                                                    |                                                                                                    |                                                                                                    |                                                                                                    |
|                                                                                                    |                                                                                                 |                                                                                                    |                                                                                                    |                                                                                                    |                                                                                                    |
|                                                                                                    |                                                                                                 |                                                                                                    |                                                                                                    |                                                                                                    | 17                                                                                                    |
| D:1:1                                                                                                    | o                                                                                               |                                                                                                    |                                                                                                    |                                                                                                    |                                                                                                    |
| $\mathbf{P}_{111}\mathbf{n}_{1}$                                                                                                    | บท แทรแป                                                                                        | boolaur                                                                                                    | nilihla                                                                                                    | h "cinala                                                                                                    | files $(8)$ "                                                                                                    |
| PIIIN                                                                                                    | an untuk                                                                                        | c upload                                                                                                    | : <sub>\</sub> pilihla                                                                                                    | h "single                                                                                                    | files (8)"                                                                                                    |
| Pilin                                                                                                    | an untuk                                                                                        | c upload                                                                                                    | : pilihla                                                                                                    | h "single                                                                                                    | files (8)"                                                                                                    |
|                                                                                                    | an untuk<br>Od.<br>Home / BUILD & EDIT                                                          | upload                                                                                                    | usiness / LEMBER SITES / M                                                                                                    | h "single                                                                                                    | files (8)"                                                                                                    |
|                                                                                                    |                                                                                                 | TIDOLS (HOST SMALL E                                                                                             | USINESS CEMBER SITES M                                                                                                    | A "single<br>A ACCOUNT<br>M ACCOUNT<br>I Image Gallery                                                                                                    | files (8)"                                                                                                    |
| PIIIIA<br><b> CALLENCE</b><br>QUICK LINKS:<br>Use the Tripod Filelw                                                                                           | An untuk                                                                                        | TDOLS HOST SMALL E                                                                                               | USINESS (LEMBER SITES M<br>[T] Photo alburn<br>the files in you member dire                                                                                                    | A "single<br>Phase Gallery<br>ectory, as well to upload new                                                                                                    | files (8)"<br>© Script Editor<br>wimages and files.                                                                                                    |
| QUICK LINKS:<br>Use the Tripod Filelw                                                                                                    | An Untuk                                                                                        | TOOLS HOST SMALL E                                                                                               | USINESS LEMBER SITES<br>TT Photo Blbum<br>the files in you member dire                                                                                                    | A "single<br>A ACCOUNT<br>MACCOUNT<br>Mage Gallery<br>ectory, as well to upload new                                                                                                    | files (8)"<br>© Script Editor<br>v images and files.                                                                                                    |
| PIIIIA<br>QUICK LINKS:<br>Use the Tripod Filelw<br>TEN:- I Duinstine<br>Edit Rename                                                                           | An Untuk                                                                                        | TOOLS HOST SMALL E<br>Blog Builder<br>, copy, move, and rename<br>relete                                         | USINESS LEMBER SITES M<br>[T] Photo Siburn<br>the files in you member dire<br>ectory Upload via                                                                                                    | A "single<br>A for the second second se                                                                                                    | files (8)"<br>© Script Editor<br>w images and files.                                                                                                    |
| PIIIIA<br>otripo<br>QUICK LINKS:<br>Use the Tripod Filely<br>Triter I Defined<br>Edit Rename<br>Direc                                                         | An Untuk                                                                                        | TOOLS HOST SMALL E<br>Blog Builder<br>, copy, move, and rename<br>Helete Mew Dir<br>tripod.com/                  | USINESS (LEMBER SITES M<br>[T] Photo album<br>the files in your member dire<br>ectory Upload via<br>upload via<br>upload via                                                                                                    | th "single<br><u>Prace Gallery</u><br>ectory, as well to upload new<br><u>recourd</u> : status: 0.1 mb use                                                                                                    | files (8)"<br>© <u>Script Editor</u><br>wimages and files.                                                                                                    |
| QUICK LINKS:<br>Use the Tripod FileM<br>Edit Rename<br>Direct<br>Mame                                                                                         | An Untuk                                                                                        | TOOLS HOST SMALL E<br>Blog Builder<br>, copy, move, and rename<br>relete E New Dir<br>tripod.com/                | USINESS LEMBER SITES M<br>Photo album<br>the files in you member directory<br>Upload via<br>single files (8)<br>.ZIP file                                                                                                    | A "single<br>A h "single<br>A help<br>A ACCOUNT<br>Image Gallery<br>ectory, as well to upload new<br>ectory, as well to upload new<br>sizz (kb)                                                                                                    | files (8)"<br>© <u>Script Editor</u><br>v images and files.<br>19.9 mb remaining<br><u>Date modified</u>                                                                                                    |
| QUICK LINKS:<br>Use the Tripod Filelw<br>BEII- I Duinedin<br>Edit Rename<br>Director<br>Name                                                                  | An Untuk                                                                                        | TOOLS HOST SHALL E<br>Blog Builder<br>, copy, move, and rename<br>Helete R New Dir<br>tripod.com/                | USINESS (EMBER SITES M<br>TT Photo silburn<br>the files in your member directory<br>Upload via<br>single files (8)<br>.ZIP file<br>DIR                                                                                                    | ccount: status: 0.1 mb use<br>Size (kb)<br>0                                                                                                    | files (8)"<br>© Script Editor<br>wimages and files.<br>d 19.9 mb remaining<br>Date modified<br>05/17/06 03:18:49 AM EDT                                                                                            |
| QUICK LINKS:<br>Use the Tripod Filely<br>Trin- 1 Duine dine<br>Edit Rename<br>Director<br>Name                                                                | An Untuk                                                                                        | TOOLS HOST SMALLE<br>Blog Builder<br>, copy, move, and rename<br>helete                                          | ECOTY Upload via<br>single files (8)<br>ZIP file<br>DIR<br>DIR<br>DIR<br>DIR<br>DIR                                                                                                    | cccount status: 0.1 mb use<br>Sizz (kb)<br>0<br>0                                                                                                    | files (8)"<br>script Editor<br>wimages and files.<br>d 19.9 mb remaining<br>Date modified<br>05/17/06 03:18:49 AM EDT<br>05/17/06 03:18:49 AM EDT<br>05/17/06 03:18:49 AM EDT<br>05/17/06 03:18:49 AM EDT          |
| QUICK LINKS:<br>Use the Tripod Filelw<br>Triter I Defendence<br>Edit Rename<br>Direct<br>Name<br>Private<br>Private<br>Private<br>Private<br>Vi bin<br>Vi cnf | An Untuk                                                                                        | TOOLS HOST SMALL E<br>Blog Builder<br>, copy, move, and rename<br>lelete R New Dir<br>tripod.com/                | the files in you member directory Upload via<br>Single files (8)<br>ZIP file<br>DIR<br>DIR<br>DIR<br>DIR<br>DIR<br>DIR                                                                                                    | A "single<br>A ACCOUNT<br>A ACCOUNT | files (8)"<br>© <u>Script Editor</u><br>wimages and files.<br>d 19.9 mb remaining<br>Date modified<br>05/17/06 03:18:49 AM EDT<br>05/17/06 03:18:49 AM EDT<br>05/17/06 03:18:49 AM EDT<br>05/17/06 03:18:49 AM EDT |
| PIIIn                                                                                                    | an untuk                                                                                        | c upload                                                                                                    | : <sub>\</sub> pilihla                                                                                                    | h "single                                                                                                    | files (8)"                                                                                                    |

# Upload File .htm / .html

- Upload file via :
  - Upload via Zip file

Artinya : file-file html dikumpulkan di dalam sebuah folder kemudian dizip.

- Upload via single files (8)

Artinya : mengupload dengan cara memanggil (browse) satu demi satu file, maksimal 8 file.

Catatan :

Nama file homepage harus index.htm

## Upload Single File (8)

| File 1: D:\Document Browse        | File 2: D:\Document Browse                          |
|-----------------------------------|-----------------------------------------------------|
| Rename: (Optional)                | Rename: (Optional)                                  |
| Make lowercase*                   | Make lowercase*                                     |
| File 3: D:\Document Browse        | File 4: D:\Document Browse                          |
| Rename: (Optional)                | Rename: (Optional)                                  |
| Make lowercase*                   | □ <u>Make lowercase*</u> □ <u>Allow overwrite**</u> |
| File 5:                           | File 6: Browse                                      |
| Rename: (Optional)                | Rename: (Optional)                                  |
| Make lowercase* Allow overwrite** | □ <u>Make lowercase*</u> □ <u>Allow overwrite**</u> |
| File 7: Browse                    | File 8: Browse                                      |
| Rename: (Optional)                | Rename: (Optional)                                  |
| Make lowercase* Allow overwrite** | Make lowercase*     Allow overwrite**               |

Upload Cancel

| File 1:       D_Document       Browse       File 2:       D_Document       Browse       Beri tanda cek pada file yg boleh di sisipkan iklan oleh Lycos.         Make lowercase*       Make lowercase*       Allow overwrite**       Allow overwrite**       Make lowercase*       Minimal 1 file, yaitu index.htm saja.         File 5:       Browse       File 6:       Browse       File yg tidak mungkin/         Make lowercase*       Allow overwrite**       Make lowercase*       Allow overwrite**         File 7:       Browse       File 8:       Browse         File 7:       Browse       File 8:       Browse         File 7:       Browse       File 8:       Browse         Make lowercase*       Allow overwrite**       Allow overwrite**         Make lowercase*       Allow overwrite**       Optional)         Make lowercase*       Allow overwrite**       File 9:         Browse       File 9:       Browse         File 7:       Browse       File 8:         Make lowercase*       Allow overwrite**       Allow overwrite**         Make lowercase*       Allow overwrite**       Optional)         Make lowercase*       Allow overwrite**       Optional)         Make lowercase*       Allow overwrite**< | Saat upload, beri tanda cek p<br>overwrite", minimal pada h<br>file index.htm                                                                                                    | oada "Allow<br>omepage yaitu                                                                                              |
|----------------------------------------------------------------------------------------------------|----------------------------------------------------------------------------------------------------|----------------------------------------------------------------------------------------------------|
| File 5:       Browse       File 6:       Browse       File yg tidak mungkin/         Rename:       (Optional)       Make lowercase*       Allow overwrite**       File yg tidak mungkin/         Make lowercase*       Allow overwrite**       Allow overwrite**       File 9:       File 9:         File 7:       Browse       File 8:       Browse       •File gambar         Rename:       (Optional)       Make lowercase*       Allow overwrite**       •File sext, file-file yg disisipkan.         Upload       Cancel       21                                                                                                    | File 1:       D\\Document       Browse         Rename:       (Optional)         Make lowercase*       ✓ Allow ouerwrite**         File 3:       D\\Document       Browse         Rename:       (Optional)         File 3:       D\\Document         Browse       File 4:       D\\Document         Rename:       (Optional)         Rename:       (Optional)         Rename:       (Optional)         Rename:       (Optional)         Rename:       (Optional)         Make lowercase*       ✓ Allow overwrite** | Beri tanda cek pada file<br>yg boleh di sisipkan<br>iklan oleh Lycos.<br><b>Minimal 1 file</b> , yaitu<br>index.htm saja. |
| File 7:       Browse         Rename:       (Optional)         Make lowercase*       Allow overwrite**         Upload       Cancel                                                                                                    | File 5:       Browse       File 6:       Browse         Rename:       (Optional)       Rename:       (Optional)         Make lowercase*       Allow overwrite**       Make lowercase*       Allow overwrite**                                                                                                    | File yg tidak mungkin/<br>boleh disisipkan iklan :                                                                        |
| Rename:       (Optional)       Rename:       (Optional)         Make lowercase*       Allow overwrite**       Optional)         Wake lowercase*       Allow overwrite**       File .swf, file-file yg disisipkan.         Upload       Cancel       21                                                                                                    | File 7: Browse File 8: Browse                                                                                                    | •File gambar                                                                                                    |
|                                                                                                    | Rename:       (Optional)       Rename:       (Optional)         Make lowercase*       Allow overwrite**       Make lowercase*       Allow overwrite**         Upload       Cancel                                                                                                    | •File .swf, file-file yg<br>disisipkan.<br>21                                                                             |

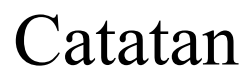

- Apabila tidak ada satupun file yg boleh di tambahkan iklan oleh Lycos, alias tidak ada satupun file yang diberi tanda cek √ pada "Allow overwrite"
- Maka proses upload file dianggap gagal, sehingga harus diulang kembali.

#### Upload OK

#### Upload OK

The following files were successfully uploaded:

File 1: /index.htm

File 2: /halaman2.htm

File 3: /jpg

File 4: /jpg

Please click "Back to Upload" to return to the upload form. Click "Close" to close this window and ret

| n | 2 |
|---|---|
| L | 5 |
|   |   |

# 6. Browse situs web anda : http://innegartina.tripod.com

|                                                                                                    | /                                        |                 |
|----------------------------------------------------------------------------------------------------|------------------------------------------|-----------------|
| 🙂 Untitled Document - Mozilla Firefox                                                                                                    |                                          |                 |
| File Edit View Go Bookmarks Iools Help                                                                                                    |                                          |                 |
| A      A      A   A      A      A |                                          |                 |
| PGetting Started 🖾 Latest Headlines                                                                                                    |                                          |                 |
| Search: ③ The Web 〇 Tripod 🛛 Search Jol                                                                                                    | bs – – – – – – – – – – – – – – – – – – – | Share This Page |

- Tutup semua jendela Tripod Lycos
- Buka jendela browser baru : file | new | window
- Ketik alamat situs anda pada bagian address: Misalnya :

http://innegartina.tripod.com

# Free Web Hosting di www.geocities.com

- 1. Browse : <u>www.geocities.com</u>
- 2. Nanti akan muncul homepage geocities seperti di halaman berikut :

## Langkah-langkah hosting di Geocities

- 1. Daftar dulu (Sign Up) bagi yg baru, atau Sign In untuk yg punya yahoo account.
  - Apabila Sign Up, anda diharuskan mengisi formulir pendaftaran / register Geocities.
  - Setelah itu, Geocities memberi tahu nama YahooID, dan alamat situs (URL).
- 2. Muncul home geocities anda
- 3. Pilih menu "Manager"
- 4. Pilih menu "File Manager"
- 5. Pilih menu "Upload Files"
- 6. Proses Upload
- 7. Browse situs web anda.

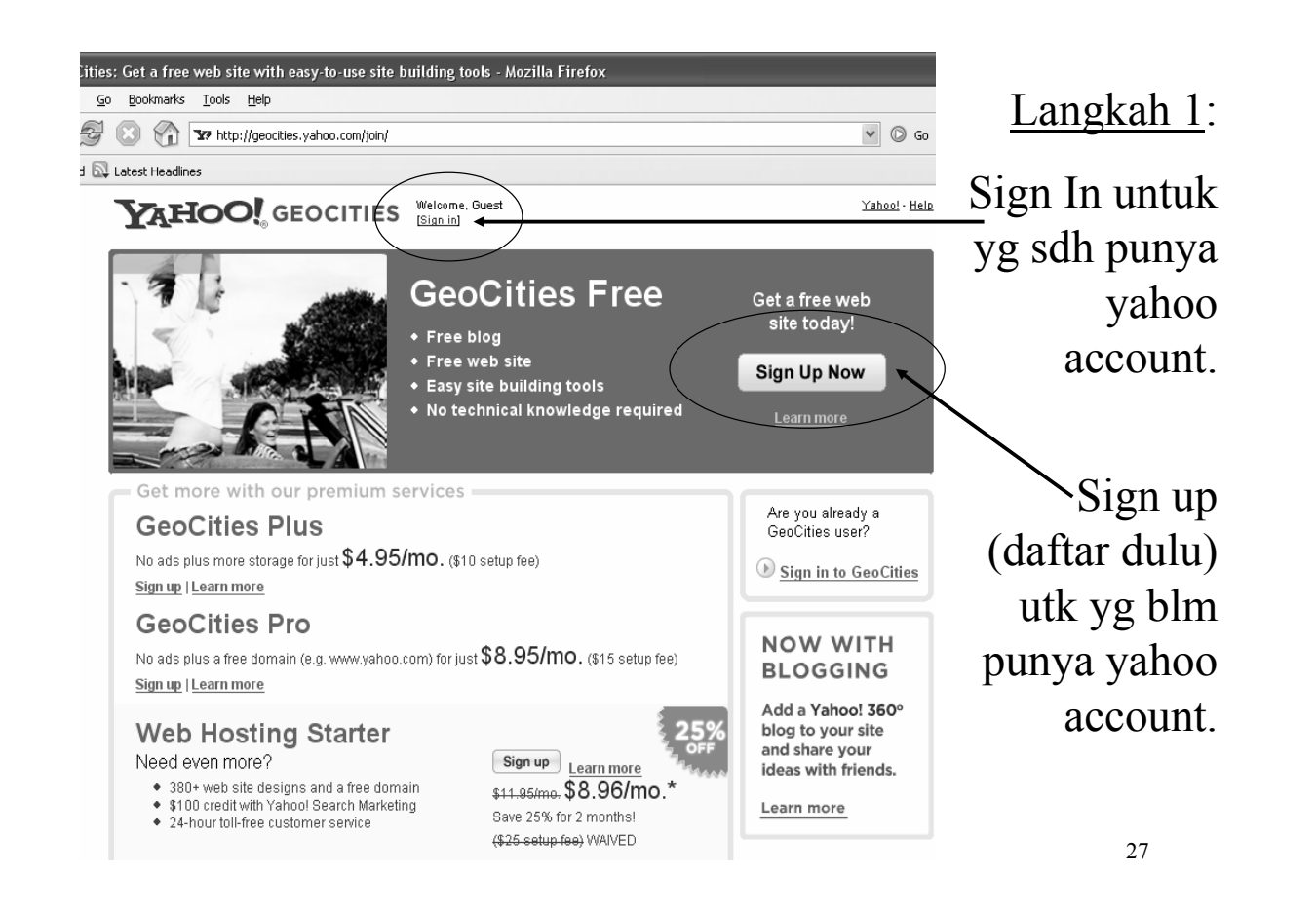

#### Sign In or Sign Up?

#### YAHOO! GEOCITIES

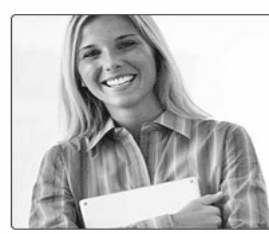

Everything you need to build a web site.

Easy-to-use blogging and site building tools. Build a great-looking web site with our easy-to-use tools and customizable designs plus share your ideas and experiences with a blog.

Plenty of storage and bandwidth. Get the space you need to show off your content, photos, music, and more as your web site traffic grows.

Reliable and secure web sites. Trust GeoCities to help keep your web site up and running.

| To access Yahoo! GeoCities<br><b>Sign in to Yahoo!</b>    |  |  |
|-----------------------------------------------------------|--|--|
| Yahoo! ID:                                                |  |  |
| Password:                                                 |  |  |
| 🔲 Remember my ID on this computer                         |  |  |
| Sign In                                                   |  |  |
| Why this is secure                                        |  |  |
| Forget your ID or password?<br>Sign-in help               |  |  |
| Don't have a Yahoo! ID?<br>Signing up is easy.<br>Sign Up |  |  |
| One Yahoo! ID. So much fun!                               |  |  |

Yahoo! - Help

Use it to check mail, listen to music, share photos, play games, instant message, and so much more.

# Sign up / Sign in di Geocities

 Pada saat sign up / sign in, anda akan disuruh mengisi yahoo ID.
 Vahoo ID akan menjadi bagian dari pada

Yahoo ID akan menjadi bagian dari nama domain (alamat situs web) anda.

• Setelah itu, Geocities akan memberi tahu domain / alamat situs anda :

misalnya :

http://www.geocities.com/innegartina

29

#### Langkah 2 : Muncul Home Geocities innegartina

| Find a Local Dentist Near<br>You Today<br>ind a dentist based on your<br>reeds and location. Fast<br>inline results.<br>www.1800dentist.com | Credit Cards Specials at<br>CreditCards.com<br>Compare credit card offers<br>and apply for the card of your<br>choice.<br>www.creditcards.com | 2.75% Fixed Student Loan<br>Consolidation<br>70% lower student loan<br>payments - fixed rate, no<br>fees, qualify in<br>www.nextstudent.com | Comcast High-Speed<br>Internet<br>Faster than DSL -<br>\$19,99/month special, \$75<br>cash back and free modem.<br>www.comcastoffers.com |                    |
|----------------------------------------------------------------------------------------------------|----------------------------------------------------------------------------------------------------|----------------------------------------------------------------------------------------------------|----------------------------------------------------------------------------------------------------|--------------------|
| www.geocities.com/innegar<br>Ipgrade to an ad-free site<br>Setup fee Waived!                                                                | tina: GeoCities Free<br><u>Start by s</u> earchin<br>for a domain nar                                                                         | ng <sub>&gt;&gt;</sub> www.                                                                                                    | Search                                                                                                    | Pilih              |
| GeoCities Control Pa                                                                                                    | Manage Promote Help                                                                                                    | Index                                                                                                    | <u>View My Site</u>                                                                                                    | - menu :<br>Manage |
| onie<br>onitor your site performance and<br>owse the GeoCities community.<br>Getting Started                                                | check your site statistics. Revie                                                                                                    | w service announcements and                                                                                                    | Get More Room<br>Upgrade today and get<br>• 500MB of disk space<br>• 250B data transfer                                                  |                    |
| Welcome to the GeoCities Contr<br>Start with one of the activities b<br>GeoCities features anytime, be                                      | ol Panel!<br>alow. For setup tips and assistar<br>sure to visit our <u>online help cen</u> :                                                  | nce working with your<br>t <u>er</u> .                                                                                                    | • No ads on your site<br><u>Get GeoCities Plus -\$3.71/mo.</u><br>(Save 25% for 3 mos. ')                                                |                    |
| GeoCities Tour<br>Before you begin, take<br>through this introductio                                                                        | a spin<br>n to Eet<br>Iayo                                                                                                    | m About the Control Panel<br>an overview of this console's<br>ut and features.                                                              | More Information<br>Where Am I?                                                                                                    |                    |

| www.geocities.com/innegartina:       GeoCities Free         Upgrade to an ad-free site       Start by searching                                                                                                    | nilih menu                                             |
|----------------------------------------------------------------------------------------------------|--------------------------------------------------------|
| Upgrade to an ad-free site Start by searching                                                                                                    |                                                        |
| Setup fee Waived! for a domain name                                                                                                    | File                                                   |
| GeoCities Control Panel                                                                                                    | / Manager                                              |
| A New service announcement                                                                                                    |                                                        |
| Home Create & Update Manage Promote Help Index                                                                                                    |                                                        |
| Manage<br>Organize and upload images and other files. Monitor your site performance.                                                                                                    |                                                        |
| ▽ File Management Tools                                                                                                    |                                                        |
| Blog Manager                                                                                                    |                                                        |
| Start a basic blog or administer the blog<br>you already created.                                                                                                    |                                                        |
| Easy Upload<br>Copy images and other files to your web                                                                                                    |                                                        |
| site easily with this online tool.                                                                                                    | 31                                                     |
|                                                                                                    |                                                        |
|                                                                                                    |                                                        |
| www.geocities.com/innegartina: GeoCities Free         GeoCities Control Panel <u>Manage Promote Help Index</u> <u>Create &amp; Update Manage Promote Help Index</u> <u>Create &amp; Update File Manager</u> Maintain and modify files and subdirectories with this versatile tool. Access                                                                                                    | Langkah 4<br>:<br>pilih menu<br>"Open File<br>Manager" |
| www.geocities.com/innegartina: GeoCities Free         GeoCities Control Panel                                                                                                    | Langkah 4<br>:<br>pilih menu<br>"Open File<br>Manager" |
| www.geocities.com/innegartina: GeoCities Free         GeoCities Control Panel                                                                                                    | Langkah 4<br>:<br>pilih menu<br>"Open File<br>Manager" |
| www.geocities.com/innegartina: GeoCities Free         GeoCities Control Panel            New Service Announcement          Home       Create & Update         Manage       Promote         Help       Index         Create & Update       > File Manager         Maintain and modify files and subdirectories with this versatile tool. Access the Advanced Editor to edit and create HTML files.         Show:       Manuelly enter filenames                                                                                                    | Langkah 4<br>:<br>pilih menu<br>"Open File<br>Manager" |
| www.geocities.com/innegartina: GeoCities Free         GeoCities Control Panel            New Service Announcement          Home       Create & Update         Manage       Promote         Help       Index         Create & Update       > File Manager         Maintain and modify files and subdirectories with this versatile tool. Access the Advanced Editor to edit and create HTML files.            Show:          M thml          gif          jpg         other         List files which begin with:          Any             Manually enter filenames | Langkah 4<br>:<br>pilih menu<br>"Open File<br>Manager" |

| Your site: <u>http://www.</u> g                                                                                                    | geocities.com/innegartina                                                                                                    | Edit using; HTML Editor 🗸                                                                                                    |
|----------------------------------------------------------------------------------------------------|----------------------------------------------------------------------------------------------------|----------------------------------------------------------------------------------------------------|
| New (Create a new                                                                                                    | HTML file)                                                                                                    | Upload Files                                                                                                    |
| Name                                                                                                    | Last Modified (GMT)                                                                                                    | Size (KB)                                                                                                    |
|                                                                                                    | Û=                                                                                                    | Subdirectory 🖸 = PageBuilder 📴 = PageWizard                                                                                                    |
| New (Create a new                                                                                                    | HTML file)                                                                                                    | Upload Files                                                                                                    |
| Subdirectories                                                                                                    |                                                                                                    |                                                                                                    |
| New (Create Subdi                                                                                                    | rectories to organize your files)                                                                                                    | Out-to-to-to-                                                                                                    |
| Disk Space Usage                                                                                                    | VIEW FILES - File list too long? Select just the file types you want to see.                                                                                                    |                                                                                                    |
| D.O MB                                                                                                    | - that begin with ANY Character.                                                                                                    | Site Statistics                                                                                                    |
| Available:                                                                                                    | Or, manually type in filenames.                                                                                                    | <u>Home Page Settings</u><br><u>File Manager Help</u>                                                                                              |
| 15.0 MB<br>Total Allocatod:                                                                                                    | (There are currently no files to view or edit in this directory.)                                                                                                    |                                                                                                    |
| 15.0 MB                                                                                                    | Refresh File Manager                                                                                                    | Storage Options                                                                                                    |
|                                                                                                    |                                                                                                    | 🛱 Yahoo! Briefcase                                                                                                    |
| Need to start over?                                                                                                    |                                                                                                    |                                                                                                    |
| Delete Site                                                                                                    |                                                                                                    |                                                                                                    |
| Delete Site                                                                                                    | Langkah 6 : Proses Up                                                                                                    | load                                                                                                    |
| Delete Site                                                                                                    | Langkah 6 : Proses Up<br>es.com/innegartina: GeoCities Free                                                                                                    | load                                                                                                    |
| Delete Site                                                                                                    | Langkah 6 : Proses Up<br>es.com/innegartina: GeoCities Free<br>s Control Panel                                                                                                    | load                                                                                                    |
| Delete Site                                                                                                    | Langkah 6 : Proses Up<br>es.com/innegartina: GeoCities Free<br>control Panel<br>Announcement                                                                                                    | load<br>Klik "Browse"                                                                                                    |
| Delete Site University Delete Site GeoCities New Service Home Create & Hundred                                                                                    | Es.com/innegartina: GeoCities Free<br>Control Panel<br>e Announcement<br>eate & Update Manage Promote Help Index                                                                                                    | load<br>Klik "Browse"<br>untuk memilih                                                                                                    |
| Delete Site<br>WWW.geocitie<br>GeoCities<br>New Service<br>Home<br>Create & Upda<br>Easy Uploa                                                                    | es.com/innegartina: GeoCities Free<br>Control Panel<br>Announcement<br>Manage Promote Help Index<br>te > File Manager > Easy Upload<br>d                                                                                                    | load<br>Klik "Browse"<br>untuk memilih<br>file * html yang                                                                                         |
| Delete Site<br>WWW.geocitie<br>GeoCities<br>New Service<br>Home Cre<br>Create & Updar<br>Create & Updar<br>Transfer files fro<br>First click on Br                | e.com/innegartina: GeoCities Free<br>c.com/innegartina: GeoCities Free<br>c.control Panel<br>a Announcement<br>a Announcement<br>a Splate Manage Promote Help Index<br>te > File Manager > Easy Upload<br>d<br>m your computer to your main directory with this simple tool.<br>rowse to select files, then click Upload Files.                                                                                                    | load<br>Klik "Browse"<br>untuk memilih<br>file *.html yang<br>akan di-upload.                                                                      |
| Delete Site<br>WWW.geocitie<br>GeoCities<br>Mew Service<br>Home<br>Create & Updar<br>Create & Updar<br>Transfer files fro<br>First click on Bi<br>Note: File name | escom/innegartina: GeoCities Free<br>scom/innegartina: GeoCities Free<br>scontrol Panel<br>scontrol Panel<br>scontrol | load<br>Klik "Browse"<br>untuk memilih<br>file *.html yang<br>akan di-upload.                                                                      |
| Delete Site  Delete Site  GeoCities  New Service  Home Create & Upda  Transfer files fro First click on Bi Note: File name                                        | Langkah 6 : Proses Up         es.com/innegartina: GeoCities Free         control Panel         e Announcement         et & Update       Manage         Promote       Help         te > File Manager > Easy Upload         Id         um your computer to your main directory with this simple tool.         rowse to select files, then click Upload Files.         es cannot contain spaces. The total upload car be up to FMB         Browse                                                                                                    | load<br>Klik "Browse"<br>untuk memilih<br>file *.html yang<br>akan di-upload.<br>Klik "Add more                                                    |
| Delete Site                                                                                                    | Example a subject of the system of the system of the syste                                                                                                    | load<br>Klik "Browse"<br>untuk memilih<br>file *.html yang<br>akan di-upload.<br>Klik "Add more<br>files" untuk                                    |
| Delete Site                                                                                                    | Langkah 6 : Proses Up         es.com/innegartina: GeoCities Free         control Panel         e Announcement         eate & Update       Manage         Manage       Menote         te > File Manager > Easy Upload         Id         mm your computer to your main directory with this simple tool.         rowse         to select files, then click Upload Files.         es cannot contain spaces. The total upload can be up to SMB         Browse         Browse         Browse         Browse         Browse         Browse         Browse         Browse                                                                                                    | load<br>Klik "Browse"<br>untuk memilih<br>file *.html yang<br>akan di-upload.<br>Klik "Add more<br>files" untuk<br>menambah file                   |
| Delete Site  Www.geocitie  GeoCities  Mew Service  Home Create & Upda  Tansfer files fro First click on Bi Note: File name                                        | Langhan G : Proses Upor   es.com/innegartina: GeoCities Free   control Panel   ennouncement   et a Update   Manage   Promote   Help   Index   to > fiel Manager > Easy Upload   Id   mour computer to your main directory with this simple tool.   rowse to select files, then click Upload Files.   es cannot contain spaces. The total upload can be up to SMB   Browse   Browse   Browse   Browse   Browse   Browse   Browse   Browse                                                                                                    | load<br>Klik "Browse"<br>untuk memilih<br>file *.html yang<br>akan di-upload.<br>Klik "Add more<br>files" untuk<br>menambah file<br>*.html yg akan |

# Upload Files

- Saat upload files, anda akan diminta melakukan *browse* (pencarian) file-file html yang akan di-upload.
- Karena hanya diberikan ruang 5MB, maka jumlah file yang dapat di-upload paling banyak adalah 90 file.

|                                                                                  | 35            |
|----------------------------------------------------------------------------------|---------------|
|                                                                                  |               |
|                                                                                  |               |
|                                                                                  |               |
| www.geocities.com/innegartina: GeoCities Free                                    |               |
|                                                                                  |               |
| GeoCities Control Panel                                                          |               |
| 1 New Service Announcement                                                       |               |
| Home Create & Update Manage Promote Help Index                                   |               |
| Create & Update > File Manager > Fasy Upload                                     |               |
| Fasy Upload                                                                      |               |
| Transfer files from your computer to your main directory with this simple tool   |               |
| First click on Browse to select files, then click Upload Files.                  |               |
| Note: File names <b>cannot</b> contain snaces. The total unload can be up to 5MB |               |
| D:\Documents and Settings\Inne G\My Documents\PS Browse                          | Klik "Upload  |
| D:\Documents and Settings\Inne G\My Documents\PS Browse                          |               |
| D:\Documents and Settings\Inne G\My Documents\PS Browse                          | Files'' untuk |
| D:\Documents and Settings\Inne G\My Documents\PS                                 | memulai       |
| Browse                                                                           | memulai       |
|                                                                                  | proses        |
| Add more files                                                                   | Unload        |
|                                                                                  | Opioad.       |
|                                                                                  |               |
| Automatically convert filenames to lowercase                                     |               |
| Automatically change ".htm" extensions to ".html"                                | 36            |

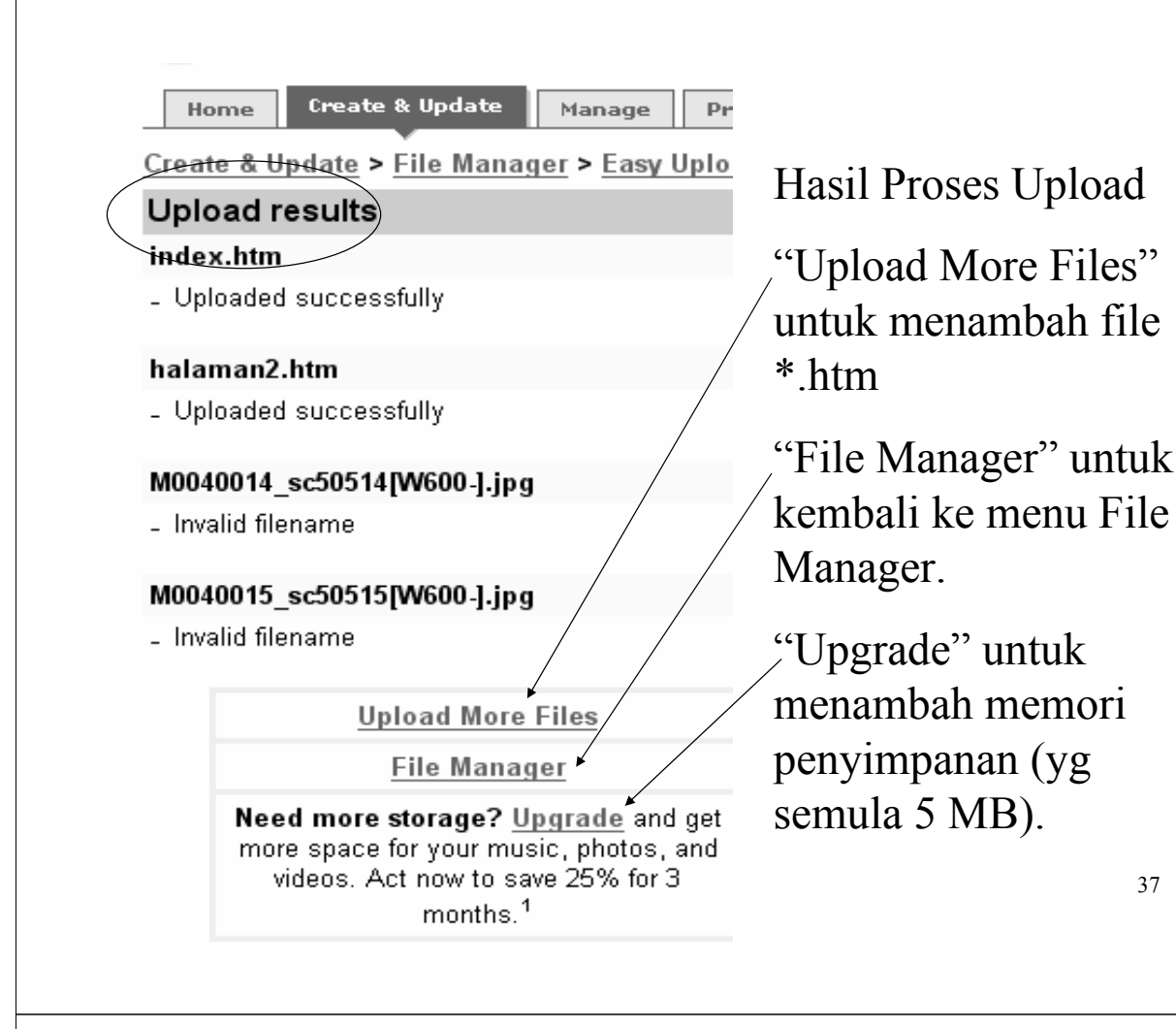

## Langkah 7 : Browse situs web anda

| 🕲 Untitled Document - Mozilla Firefox         |  |  |  |  |  |
|-----------------------------------------------|--|--|--|--|--|
| <u>File Edit View Go Bookmarks Tools Help</u> |  |  |  |  |  |
| A + A + A + A + A + A + A + A + A +           |  |  |  |  |  |
| P Getting Started 🔂 Latest Headlines          |  |  |  |  |  |
| Dutitled Document MSN Hotmail - Message       |  |  |  |  |  |

- Tutup semua jendela browser (geocities)
- Buka jendela browser baru : file | new | window
- Ketik alamat situs anda pada bagian address: Misalnya :

http://www.geocities.com/innegartina

|                                                                                                    | Cont                                                                                                    | toh Ha                                                                                                    | asil Hos                                                                                                    | sting                                                                                                    |                                                              |
|----------------------------------------------------------------------------------------------------|----------------------------------------------------------------------------------------------------|----------------------------------------------------------------------------------------------------|----------------------------------------------------------------------------------------------------|----------------------------------------------------------------------------------------------------|--------------------------------------------------------------|
|                                                                                                    | dibua                                                                                                    | t oleh                                                                                                    | inne ga                                                                                                    | artina                                                                                                    |                                                              |
|                                                                                                    |                                                                                                    | tahur                                                                                                    | n 2005                                                                                                    |                                                                                                    |                                                              |
|                                                                                                    |                                                                                                    |                                                                                                    |                                                                                                    |                                                                                                    |                                                              |
|                                                                                                    |                                                                                                    |                                                                                                    |                                                                                                    |                                                                                                    |                                                              |
|                                                                                                    |                                                                                                    |                                                                                                    |                                                                                                    |                                                                                                    |                                                              |
|                                                                                                    |                                                                                                    |                                                                                                    |                                                                                                    |                                                                                                    |                                                              |
|                                                                                                    |                                                                                                    |                                                                                                    |                                                                                                    |                                                                                                    |                                                              |
|                                                                                                    |                                                                                                    |                                                                                                    |                                                                                                    |                                                                                                    |                                                              |
| Untitled Documen<br><u>E</u> dit <u>Vi</u> ew F <u>a</u> v<br>Back                                                                             | t - Microsoft Internet Explorer<br>orites Iools Help                                                                                                    | orites 🚱 🔗 - چ                                                                                                    | G · □ 鎖.                                                                                                    |                                                                                                    | . đ×                                                         |
| Untitled Documen<br>a Edit View Fav<br>Back<br>res:                                                                                            | t - Microsoft Internet Explorer<br>orites Iools Help<br>v402830.tripod.com/index.htm                                                                                                    | orites 🚱 🗟 • 💺                                                                                                    | Q · □, ∅                                                                                                    | ✓ Go Links                                                                                                    | Norton AntiVirus 😧 •                                         |
| Untitled Documen<br>Edit View Fav<br>Back<br>Ires                                                                                              | t - Microsoft Internet Explorer<br>orites Iools Help<br>v402830.tripod.com/index.htm<br>ch: O Lycos O Tripod<br>Go Get It!                                                                                                    | orites 🚱 🔗 - 🤤                                                                                                    | Report Abuse BEdit your Site                                                                                                    | Go Links<br>Browse Sites                                                                                                    | Norton AntiVirus 📎 •                                         |
| Untitled Documen<br>e Edit View Fav<br>Back<br>tres                                                                                            | t - Microsoft Internet Explorer<br>orites Iools Help<br>v402830.tripod.com/index.htm<br>ch: O Lycos O Tripod<br>Go Get It!                                                                                                    | orites 🚱 🙆 • 🥁                                                                                                    | Report Abuse DEdit your Site                                                                                                    | Go Links<br>Browse Sites<br>Hosted                                                                                                    | Norton AntiVirus 📎 •                                         |
| Untitled Documen<br>a Edit View Fav<br>Back<br>ires Attp://britne                                                                              | t - Microsoft Internet Explorer<br>orites Iools Help<br>with a state of the state of the state of                                                                                                    | orites 🕢 🖉 <table-cell> <table-cell></table-cell></table-cell>                                                                                                    |                                                                                                    | Sewa - Rental Computer<br>Untuk Seminar, Training, dll<br>Tel. (021)6126077, 6127807,<br>6125670<br>www.sewakomputer.com                                                                                                    | Norton AntiVirus Q •                                         |
| Untitled Documen                                                                                                    | t - Microsoft Internet Explorer<br>orites Iools Help<br>i Iools Help<br>i Iools Help<br>i Iools Help<br>i Iools Help<br>i Iools Help<br>i Iools Help<br>i Iools Help<br>i Iools Help<br>i Iools Help<br>i Iools Help<br>Iools Iools<br>Iools Iools<br>Iools<br>I | orites @ @ • @<br>* @ Share This Page<br>* @<br>Ko Buku Online<br>mua Kategory Buku Ada<br>in Termasuk buku asing<br>n unik<br>• bhinneka.com/bookstore                                                                                                    | Report Abuse DEdit your Site  revious   Top 100   Next >>  This Beats MLM  10 Entrepreneurs Make \$25 Million On The Web Sitting At Home - Magicl www.successalert.com                                                                                        | Content of the second second s | Norton AntiVirus 📎 -                                         |
| Untitled Documen<br>a Edit View Fav<br>Back<br>tress                                                                                           | t - Microsoft Internet Explorer<br>orites Iools Help<br>with an internet Explorer<br>(Fav<br>y402830.tripod.com/index.htm<br>y402830.tripod.com/index.htm<br>ch: Uycos O Tripod<br>Go Get Itt<br>Ingin tahu prestasi anak ?<br>Sistem informasi edukasi<br>tersedia selau lewat sms, fax,<br>telp & net<br>www.paparitulis.com<br>Ke latih 1.htm                                                                                                    | orites  Contes  Contes |                                                                                                    | ✓ ✓ Go       Links         Browse Sites       Hosted         Hosted       Frinco         Sewa - Rental Computer       Untuk Seminar, Training, dll         Untuk Seminar, Training, dll       Tel. (021)6126077, 6127807, 6125670         uwww.sewakomputer.com       Ke latih2.htm                                                                                                    | Norton AntiVirus Q •                                         |
| Untitled Documen<br>Edit View Fav<br>Back<br>restant<br>trestant<br>trestant<br>ebelum memba<br>bih dahulu diko<br>cometri. Kenya<br>benarnya. | t - Microsoft Internet Explorer<br>orites Iools Help<br>with a sgrafik komputer lebih lanju<br>man adalah komputer yang dihasilka                                                                                                    | orites @ @                                                                                                    | Report Abuse BEdit your Site revious   Top 100   Next >>  This Beats MLM 10 Entrepreneurs Make \$25 Million On The Web Sitting At Home - Magicl www.successalert.com  Komputer bih dahulu antara grafik I menitikberatkan pada seg iter memiliki tampilan yaa | Computer dengan pengolahan<br>gi rancang bangun yang bero<br>ng berbeda jauh dari objek y                                                                                                    | Norton AntiVirus Q •<br>Man citra. Yang<br>prientasi<br>Yang |